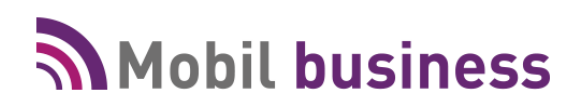

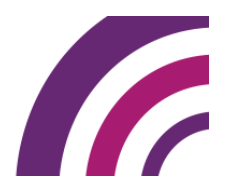

# Version 8.06 à 8.07 du 29/10/2015 au 09/11/2015

## **Préférences Générales de fonctionnement**

### Version 8.07 du 09/11/2015

- Sur l'écran d'accueil de Mobil Business, utilisation du logo de la société auxiliaire de l'utilisateur plutôt que celui systématique de la société 1.
- Correction d'un problème de police de caractères devenu trop petite depuis la version 8.05
- Gestion des droits utilisateurs : paramétrage possible de l'autorisation d'accès aux statistiques de caisse
- Modification graphique de la présentation des fenêtres d'alerte afin d'appliquer le thème choisi
- En saisie/modification d'une code postal + ville (fiche client, adresse de livraison client, adresse de livraison commande,...) si le code postal a été renseigné, sur la fenêtre de recherche de la ville on prérenseigne le code postal pour faciliter la recherche.
- Amélioration graphique pour un meilleur fonctionnement avec les tablettes LENOVO YOGA 2 PRO
- Amélioration graphique pour un meilleur fonctionnement avec les tablettes Tab A et Tab S

# MOBIL ORDER

# Saisie de commande

## Version 8.07 du 09/11/2015

- Nouvelle présentation du panel de saisie des quantités et prix :

|                             | 🔘 Unité 🦲 | Emballage ar<br>Aucun (PZZ) | ticle |
|-----------------------------|-----------|-----------------------------|-------|
| Oté Dovente                 | 1         | 2                           | 3     |
|                             | 4         | 5                           | 6     |
| 0 Emb x 6.0 = 0.0 Unité     | 7         | 8                           | 9     |
| O Qté gratuite Echantillon  | C         | ·                           |       |
| 0.0 Emb x 6.0 = 0.0 Unité   |           | С                           |       |
| O Prix unitaire HT O Remise |           |                             | C     |
| 22.5 € 0.0 %                |           |                             | 12    |

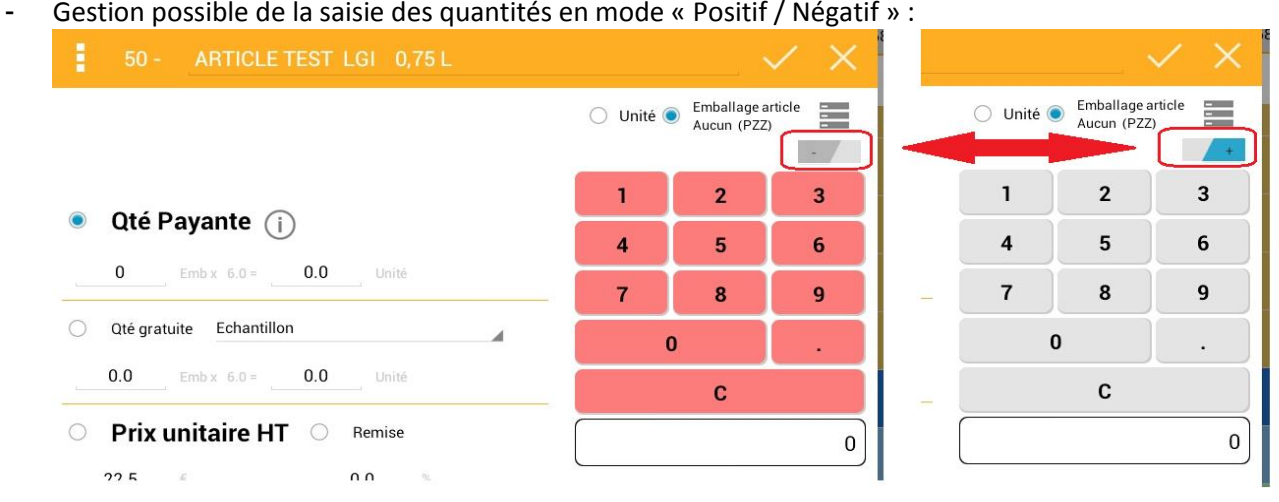

## Liste des opérations sur la tablette

## Version 8.07 du 09/11/2015

- Affichage du montant des consignes :

| د المعالم المعالم المعالم المعالم المعالم المعالم المعالم المعالم المعالم المعالم المعالم المعالم المعالم المعا                                                                                                    |                               |                |
|----------------------------------------------------------------------------------------------------|-------------------------------|----------------|
| 2 AU BON COIN                                                                                                    |                               | 04 05 06 07 67 |
| Date de livraison     Du:     X     Non envoyées     N° commande       Date d'envoi     Au:     X     Toutes     N° facture                                                                                                    | C                             | 2 0            |
| Commande № 270 Créateur TG<br>Créée le 10/11/2015 09:54:06 Date de livraison 11/11/2015 Société 1 Vinistoria Négoce de Vins Fins tournée<br>Quantité par unité 2.0 Quantité par embailage 2.0 Total HT 6.98 € Total TTC 8.38 € Solde 8.88 € Consign | Etat Non envoyée<br>ne 0.50 € | 1              |

# **MOBIL STORE**

# Préférences d'utilisation

## Version 8.07 du 09/11/2015

- Gestion possible d'un montant plafond d'encaissement par mode de règlement. Paramétrable sur le BackOffice, cette valeur interdit à l'opérateur de caisse toute saisie supérieure au montant précisé.

| 🔮 Gestion des Contreparties |                                       |                       |                   |      |         |             |                 |                   |                |
|-----------------------------|---------------------------------------|-----------------------|-------------------|------|---------|-------------|-----------------|-------------------|----------------|
|                             |                                       |                       |                   |      |         |             |                 | H 4               | • • •          |
| 6                           | Code                                  | Désignation           | Edition Bordereau | Туре | (Туре)  | Plafond FRA | Plafond Etrange | pe Date de report | Gestion d'ef 🔺 |
|                             | 01                                    | ESPECES               | Oui               | ESP  | Espèces | 1000        | 15000           | Date Bordereau    | Nc             |
|                             | 02                                    | CHEQUES               | Oui               |      |         | 2000        |                 | Date Bordereau    | Nc 🗏           |
| D                           | 03                                    | CARTES BANCAIRES      | Oui               |      |         |             |                 | Date Bordereau    | Nc             |
|                             | ANN                                   | ANNULATION FACTURE    | Non               |      |         |             |                 | Date Règlement    | Nc             |
|                             | ATT                                   | ATTENTE               | Non               |      |         |             |                 | Date Règlement    | Nc             |
|                             | BAC                                   | BON D'ACHAT CLIENT    | Oui               |      |         |             |                 | Date Règlement    | Nc             |
|                             | CAR                                   | ECART LITIGE CARREFOU | Non               |      |         |             |                 | Date Règlement    | Nc             |
|                             | CAS                                   | ECART LITIGE CASINO   | Non               |      |         |             |                 | Date Règlement    | Nc 🚽           |
|                             |                                       |                       |                   |      |         |             |                 |                   | Þ              |
|                             | Image: Supprimer     Image: Supprimer |                       |                   |      |         |             |                 |                   |                |

- Gestion d'un tarif de vente par défaut sur chaque tablette afin d'appliquer un tarif « magasin » prioritaire sur le tarif habituel des clients identifiés (paramétrage sur la BackOffice) :

| 1 | Gestion des applications    | mobiles 🗖 🗖 💌                                                                              |
|---|-----------------------------|--------------------------------------------------------------------------------------------|
|   | MobilContact MobilOrder N   | MobilTas <mark>t MobilStore</mark> Faram. global                                           |
|   | – Commun MobilBusiness –––  |                                                                                            |
|   | Version                     | : 8.00  Fichier de mapping d'export commun : Commun                                        |
|   | Profil FTP                  | : 1 😥 MobilBusiness                                                                        |
|   | Répertoire local d'export   | : F:\Lgi\GestCom\Export\ND2                                                                |
|   | Répertoire local d'import   | : F:\Lgi\GestCom\Import\ND2                                                                |
|   | Fichier de mapping d'export | Profil d'import : MobilStore                                                               |
|   | Mode de règlements proposés | : 01;02;03   Type de cumul de stock : Par dépôt                                            |
|   | Règlement espèce            | e: 01 ···· ESPECES                                                                         |
|   | Actif Bloqué 1              | Identifiant table Login Début Inte Fin Interva Client cais <mark>:</mark> Tarif par défaut |
|   | * 🗹 🗖 T                     | FAB001 Jean-Claude 🔽 100000 150000 32767 ·· 2 ···                                          |
|   |                             |                                                                                            |

 Nouvelles préférences de caisse permettant d'envoyer les données au BackOffice sans demander de confirmation après réalisation de la clôture de caisse et de spécifier le nombre d'exemplaires de tickets à imprimer lors du partage d'une opération :

| Envoi de données automatique vers le BackOffice à la fin de la clôture de caisse                                                  |  |
|----------------------------------------------------------------------------------------------------|--|
| Nombre d'exemplaire de ticket à imprimer<br>Indiquer le nombre d'exemplaire de ticket à imprimer lors du partage d'une opération. |  |

## Paramétrage des claviers

#### Version 8.07 du 09/11/2015

- Paramétrage des filtres sur claviers : nouvelle possibilité d'utiliser l'opérateur « IN » permettant de sélectionner une liste de valeurs

| 🗸 ок    | Modification du filtre (78 - 1664) |             |               | $\times$ |      |    |
|---------|------------------------------------|-------------|---------------|----------|------|----|
| Proprié | été du filtre                      |             |               |          |      |    |
| ID: 78  |                                    | Nom: divers | Type: Article |          |      |    |
|         |                                    |             |               |          | -    | -1 |
| ~       | Criteres d'article                 |             |               | CI       | lear | Ť  |
| Famille | IN EMB,PEF,01                      | 0 ×         |               |          |      |    |

- Interdiction de la suppression du bouton « Retour » sur les claviers enfants.

## Saisie d'opération

#### Version 8.07 du 09/11/2015

0

0.0

22 5

O Qté gratuite Echantillon

○ Prix unitaire HT ○

- Entrée en saisie d'opération : obligation légale de clôturer la caisse quotidiennement
- Lors du choix d'un client à affecter sur la pièce en cours, le fait de cliquer sur l'icône (i) permet de visualiser la fiche client
- Nouvelle présentation du panel de saisie des quantités et prix :

|            |          | 50 -            | ARTICLE T           | EST LGI   | 0,75 L    |                           |                |                         | $\checkmark \times$          | 8    |
|------------|----------|-----------------|---------------------|-----------|-----------|---------------------------|----------------|-------------------------|------------------------------|------|
|            |          |                 |                     |           |           |                           | 🔿 Unité        | Emballage a Aucun (PZZ) | article                      | S-7  |
|            |          |                 |                     |           |           |                           | ,              | 2                       | +                            |      |
|            | 1 💿      | Qté Pa          | ayante 👔            |           |           |                           |                | -                       | 3                            |      |
| 6. (       |          | 0               | Emb x 6.0 =         | 0.0 Ur    | nité      |                           | 4              | 5                       | 6                            |      |
|            |          |                 |                     |           |           |                           | 7              | 8                       | 9                            |      |
|            | 0        | Qté gratui      | te Echantillon      |           |           |                           |                | 0                       | •                            |      |
|            | <u> </u> | 0.0             | Emb x 6.0 =         | 0.0 Ur    | nité      |                           |                | С                       |                              |      |
| ١,         | 0        | Prix u          | nitaire HT          | 🔘 Remi    | se        |                           |                |                         | 0                            |      |
|            |          | 22.5            | E                   | 0.0       | %         |                           |                |                         |                              | ·    |
|            | Stock    | en date du : 01 | 1/10/2015 10:37:43( | i         |           |                           |                |                         |                              |      |
| Gest       | ion po   | ssible de       | la saisie des       | quantités | en mode   | « Positif                 | / Négatif »    | :                       |                              |      |
| 1          |          | ARTICLE         | TEST LGI 0,75       |           |           |                           | $\checkmark$ × |                         |                              |      |
|            |          |                 |                     |           | 🔵 Unité 🔇 | Emballage a<br>Aucun (PZZ | article        | 🔿 Unité                 | Emballage art<br>Aucun (PZZ) | icle |
|            |          |                 |                     |           | 1         | 2                         | 3              | 1                       | 2                            | 3    |
| $\bigcirc$ | ute Pa   | iyante (j       | )                   |           | 4         | 5                         | 6              | 4                       | 5                            | 6    |

7

0

8

С

q

0

La graine informatique – 1 avenue du bois l'abbé – 49070 BEAUCOUZE

Remise

nη

0.0

0.0

8

С

0

0

7

- Sur le panel de saisie, possibilité de valider la saisie à l'aide de la touche « Enter » d'un clavier physique
- Partage d'opération :
  - Suppression de la confirmation d'ajout à la pièce actuelle lors de la récupération d'une opération partagée
  - Uniquement si l'opération en cours est sur le client de passage on récupère le client de l'opération partagée chargée pour l'affecter à la pièce
  - En recherche d'opération partagée, si une seule opération est trouvée, la sélectionner automatiquement
  - Si l'on est sur une opération qui provient d'une opération partagée, on interdit de la compléter avec une autre opération partagée
- En reprise de ticket on n'affiche plus les opérations partagées afin d'éviter les confusions
- Après une édition A4 sur une opération (Bon de commande, Bon de livraison, etc...), on passe maintenant automatiquement sur la saisie d'une nouvelle opération
- Lorsque l'on ouvre une recherche article avec un filtre, on prend en compte le paramètre qui indique que l'on se positionne directement dans la zone de recherche pour faciliter la saisie directe ou le scan d'une valeur
- En retrait d'espèces, ajout d'un contrôle visant à interdire de retirer plus que le montant théoriquement disponible en caisse

## **Editions**

#### Version 8.07 du 09/11/2015

- Ajout du détail de l'opération lors de l'édition d'un ticket de partage
- Lors des éditions A4 on prend maintenant par défaut le logo de la société auxiliaire associée à la pièce saisie
- Impression des informations de points de fidélité en dehors du bloc des redevances